## Anmeldung und Nutzung von WebUntis

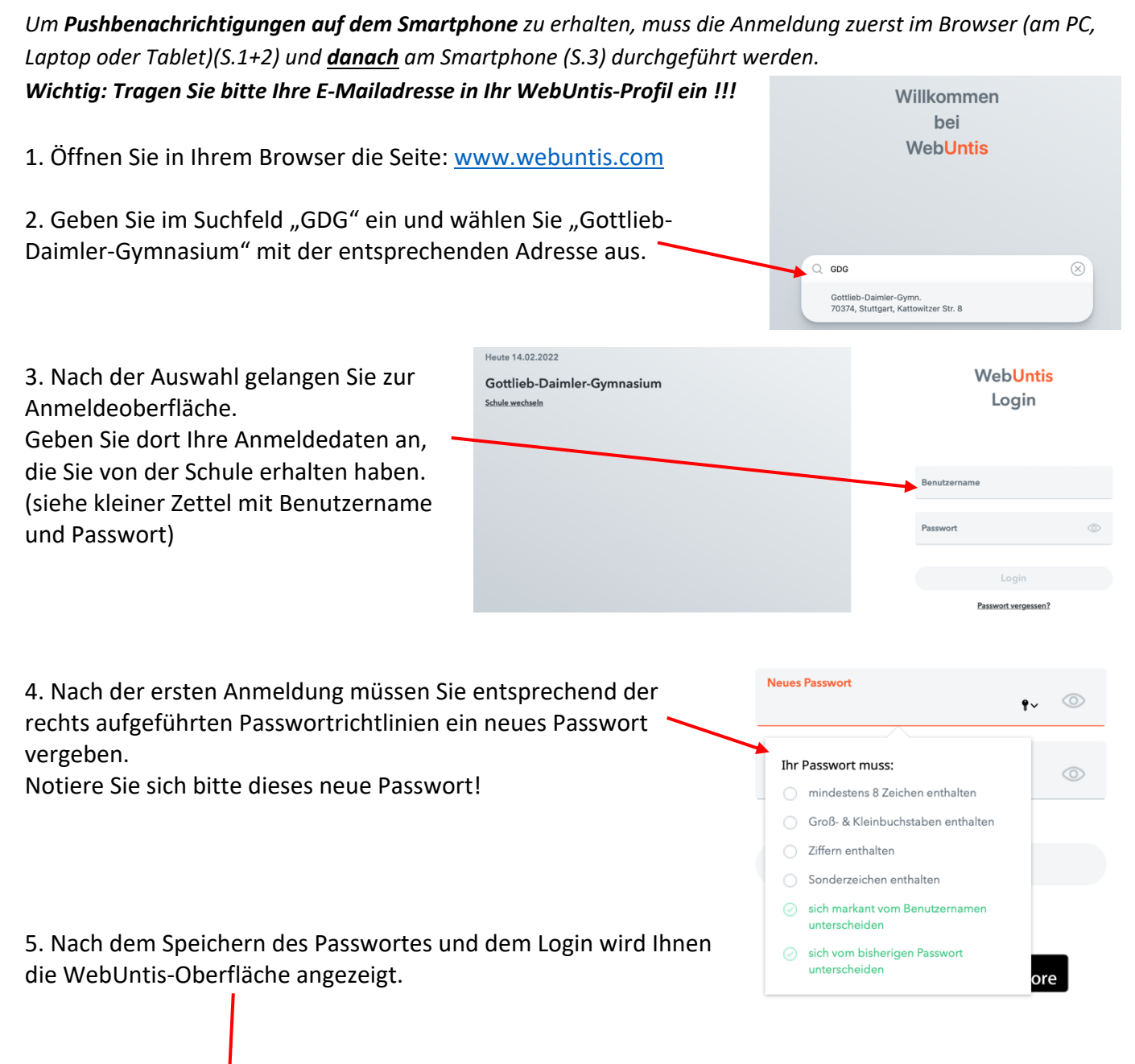

|     | WebUntis                   | Heute 14.02.2022       | -      | Mo                 | ). 14.02.2<br>2021/202 | 022<br>?2 | 10         |          |
|-----|----------------------------|------------------------|--------|--------------------|------------------------|-----------|------------|----------|
| 111 | Gottlieb-Daimler-Gymnasium | lette Anmeldung        | ĸw     | • _                | Februar<br>M D         | ▼<br>F    | ►<br>s     | s        |
|     | •                          | Louis Printerangi      | 5      | 31 1               | 23                     | 4         | 5          | 6        |
|     | Heute                      | Nachrichten            | 6<br>7 | 7 8<br>14 15       | 9 10<br>16 17          | 11<br>18  | 12 1<br>19 | 13<br>20 |
|     | Mitteilungen               |                        | 8      | 21 22              | 23 24                  | 25        | 26 2       | 27       |
|     | mittenungen                | Keine Tagesnachrichten | 9      | <b>28</b> 1<br>7 8 |                        |           |            |          |
| ::• | Stundenplan                |                        |        | 2021               | 2022                   | 202       | :3         |          |
| 27  |                            |                        |        |                    |                        |           |            |          |
| 0-U | Unterricht                 |                        |        |                    |                        |           |            |          |
|     |                            |                        |        |                    |                        |           |            |          |
|     |                            |                        |        |                    |                        |           |            |          |
|     |                            |                        |        |                    |                        |           |            |          |
|     |                            |                        |        |                    |                        |           |            |          |
|     |                            |                        |        |                    |                        |           |            |          |
|     |                            |                        |        |                    |                        |           |            |          |
|     |                            |                        |        |                    |                        |           |            |          |
|     |                            |                        |        |                    |                        |           |            |          |
|     |                            |                        |        |                    |                        |           |            |          |
|     |                            |                        |        |                    |                        |           |            |          |
|     |                            |                        |        |                    |                        |           |            |          |

### Anmeldung und Nutzung von WebUntis

Logo WebUntis Gottlieb-Daimler-Gymnasium 12.09.2022 ÷ > ₽ ÷. 17 Heute Mo. 12.09. Di. 13.09. **Mi.** 14.09 Do. 15.09. Fr. 16.09. Mitteilungen  $\leq$ Gz 9a E 9a NWT 9a Sh 303 9a Mu Gu 015 9a NWT Ju 310 Ju 302 SpJ 菣 Mein Stundenplan Wn 303 9a NWT 9a Gz 9a Mu 9a G Gu 015 9a NWT Ju 302 Ju 310 08:40 SpJ နှစ္ Sprechstunden Hu 314 9a G Wn 303 Sh 303 9a, 9b F En 303 9a D UI 303 9a Ph 9a E 09:45 Hu 314 9a G Wn 303 Sh 303 9a Bio Hu 116 9a D UI 303 9a Ph 9a E 9a et Se 303 9a Ch Rh 315 9a M Wn 303 9a D UI 303 9a, 9b F En 303 9a et Se 303 9a Ch Rh 315 9a M Wn 303 9a D UI 303 9a, 9b F En 303 9a, 9b, 9c RüWi NN 303 9a WBS Wn 303 Wn 303 Sh 303 9a M 9a GDG 9a, 9b, 9c RüWi NN 303 Wn 303 Wn 303 9a Gm 9a M 9a Geo Kn 303

Hinter der Auswahl "Stundenplan" finden Sie den individuellen Stundenplan Ihres Kindes.

Änderungen im Stundenplan werden in WebUntis auf unterschiedliche Weise angezeigt:

- 1) Eine Vertretung, Stundenverlegung, Raumtausch, etc. wird lila/grau angezeigt.
- 2) Fällt eine Stunde aus, so ist die entsprechende Stunde durchgestrichen.

#### Ansicht Untis Mobile App auf dem Smartphone (siehe rechts)

Ansicht Browser-Version auf dem PC / Laptop / Tablet (siehe unten)

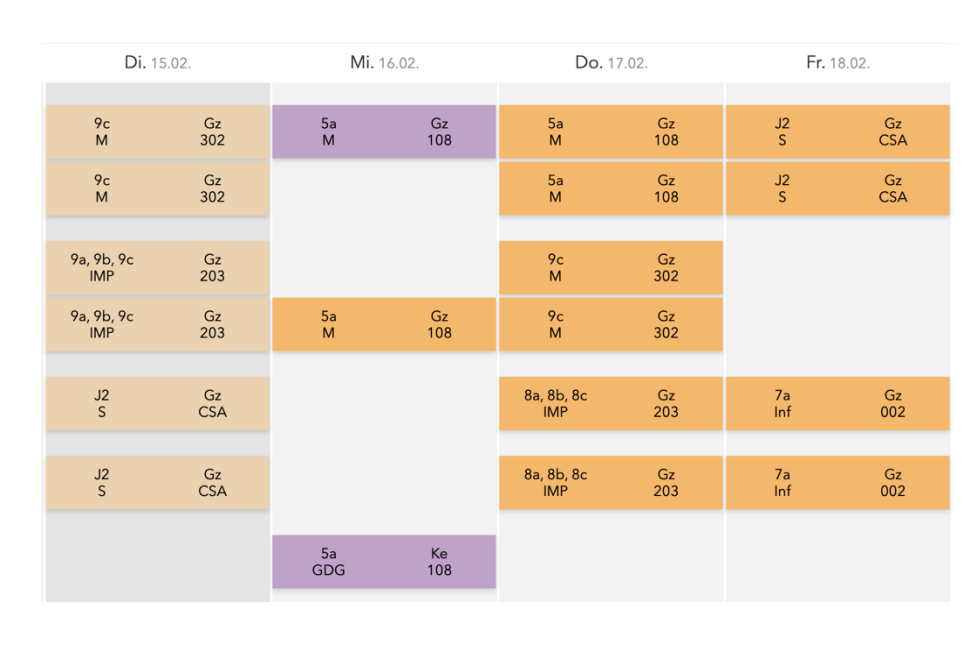

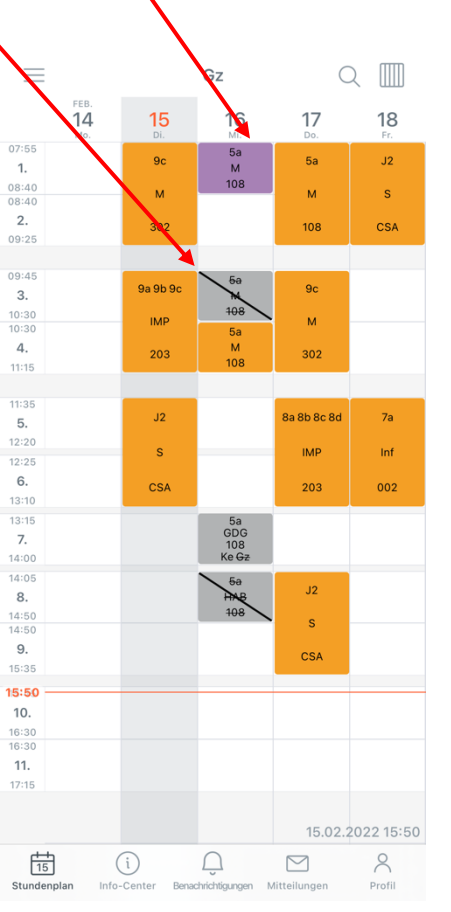

## Nutzung der Smartphone-App "Untis Mobile"

6. Möchten Sie WebUntis auf Ihrem Smartphone nutzen, müssen Sie die App "Untis Mobile" aus dem AppStore oder PlayStore installieren.

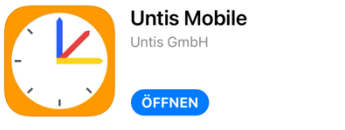

Anmelden mit QR-Code

Manuelle Anmeldung

Û

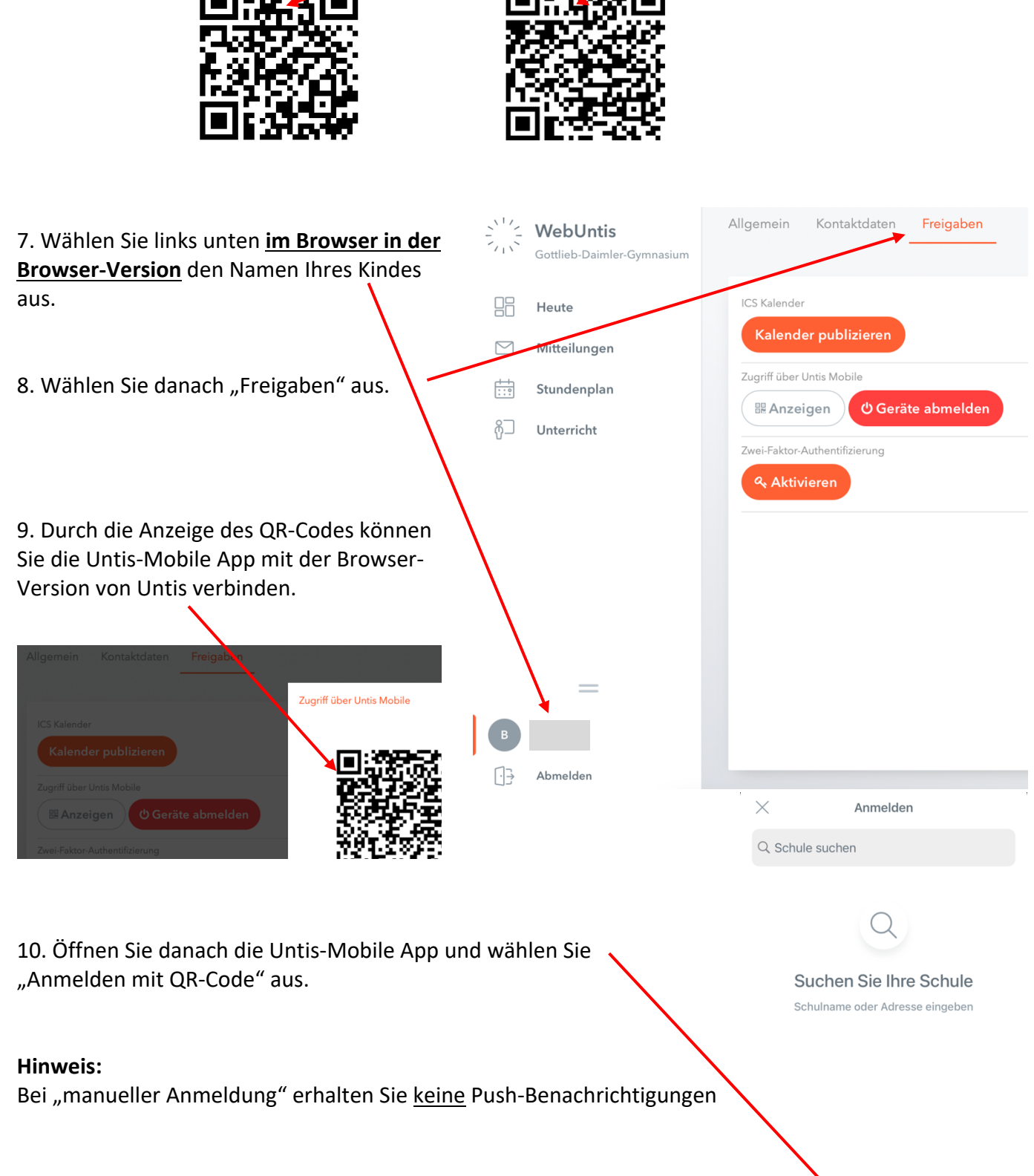

Nach dem Scannen des angezeigten QR-Codes aus der Web-Version ist die Anmeldung in der Smartphone-App abgeschlossen und du erhältst bei Veränderungen im Stundenplan Push-Benachrichtigungen auf deinem Smartphone.

# E-Mailadresse im WebUntis-Profil hinterlegen

Bitte tragen Sie Ihre E-Mailadresse oder die Ihres Kindes unbedingt in das WebUntis-Profil ein. Falls Sie Ihr Passwort vergessen sollten, haben Sie damit die Möglichkeit es selbstständig zurückzusetzen.

Rufen Sie dazu *im Browser* die WebUntis-Seite auf.

|     | WebUntis<br>Gottlieb-Daimler-Gymnasium | Allgemein Kontaktdaten Freigaben                                                                                            | 2                                                                                                    |
|-----|----------------------------------------|----------------------------------------------------------------------------------------------------|----------------------------------------------------------------------------------------------------|
|     | Heute                                  | Lynrkraft                                                                                                    |                                                                                                    |
|     | Mitteilungen                           | E-Mail Adresse                                                                                                    | Sprache                                                                                                 |
| ::? | Stundenplan                            |                                                                                                    | Deutsch                                                                                                 |
| Å□  | Unterricht                             | Benutzergruppe                                                                                                    | Abteilung<br>Keine Abteilung                                                                            |
|     |                                        | Offene Buchungen                                                                                                    | Max. offene Buchungen                                                                                   |
|     |                                        | 1                                                                                                    | 0                                                                                                    |
|     |                                        | Benachrichtigungen über neue Mitteilungen per E-Mail erhalten 🖌 Benachrichtigungen des Aufgaben- und Ticketsystems erhalten |                                                                                                    |
|     |                                        | Startseite                                                                                                    |                                                                                                    |
|     |                                        | Mein Unterricht                                                                                                    | Vergangene Unterrichtsstunden anzeigen                                                                  |
|     |                                        | O Unterricht Klassen                                                                                                    | Unterrichtsstunden des nächsten Tages anzeigen, wenn alle<br>Stunden des aktuellen Tages vergangen sind |
| G   | =                                      | Speichern Passwort ändern                                                                                                   |                                                                                                    |
| Ľ)⇒ | Abmelden                               |                                                                                                    |                                                                                                    |